# 在9800系列无线控制器上配置、验证Intel连接分 析并排除故障

| 目录                      |
|-------------------------|
|                         |
| <u>背景信息</u>             |
| 先决条件                    |
| <u>要求</u>               |
| 使用的组件                   |
|                         |
| <u>9800 CLI</u>         |
| <u>9800 GUI</u>         |
| <u>验证</u>               |
| <u>9800 CLI</u>         |
| <u>9800 GUI</u>         |
| <u>故障排除</u>             |
| RA跟踪                    |
| <u>在9800上启用RA跟踪</u>     |
| 关闭RA跟踪并复制到TFTP服务器       |
| 在RA跟踪中查找什么              |
| <u>嵌入式数据包捕获</u>         |
| <u>在9800上启动EPC</u>      |
| <u>停止EPC并导出到TFTP服务器</u> |
| 在EPC中查找什么               |
| <u>AP上的客户端调试</u>        |
| 开始调试                    |
| <u>停止调试</u>             |
| <u>OTA数据包捕获</u>         |

# 简介

本文档介绍9800系列无线控制器上的Intel Connectivity Analytics功能的配置和操作。

# 背景信息

作为思科企业无线设备分析功能的一个方面,英特尔Wi-Fi适配器现在可以向9800系列控制器发送诊断信息,例如:

- 客户端设备信息,包括:
  - 。PC制造商/型号
  - OS版本,适配器驱动程序版本
- RF环境信息,包括关联接入点(AP)和邻居AP的RSSI

# 先决条件

- 9800系列无线控制器
- Intel Wi-Fi适配器(AC9560、AX200、AX201、AX210或更高版本)
- Aironet Wave 2 / Wi-Fi 6/6E/7 AP

### 要求

- 9800必须安装Cisco IOS-XE® 17.6.1或更高版本
- 英特尔Wi-Fi适配器必须安装22.50或更高版本的驱动程序
- 客户端必须配置为使用本地Windows请求方或AnyConnect NAM
   如果使用NAM,请参阅 CSCwc57807用于PMF所需的最低NAM和Windows版本

使用的组件

在本实验设置中:

- 运行17.6.3的9800-L-C
- 运行Windows 11的Lenovo X1 Carbon Gen 9 PC,配备带22.150驱动程序的Intel AX201适配器
- AP4800、C9105、C9120、C9130

本文档中的信息都是基于特定实验室环境中的设备编写的。本文档中使用的所有设备最初均采用原 始(默认)配置。如果您的网络处于活动状态,请确保您了解所有命令的潜在影响。

## 配置

#### 9800 CLI

1. 启用网络保证

9800-L#configure terminal Enter configuration commands, one per line. End with CNTL/Z. 9800-L(config)#network-assurance enable

2. 启用设备分类器

9800-L(config)#device classifier

在每个WLAN上启用设备分析。 请注意,默认情况下启用"设备分析"和"设备分析pc分析"。
 "device-analytics export"是可选的。 同时启用可选或强制的PMF(这可能会影响客户端连接和/或性能)。

9800-L(config)#wlan TUCSONLAB 1 TUCSONLAB 9800-L(config-wlan)#shutdown 9800-L(config-wlan)#device-analytics 9800-L(config-wlan)#device-analytics pc-analytics

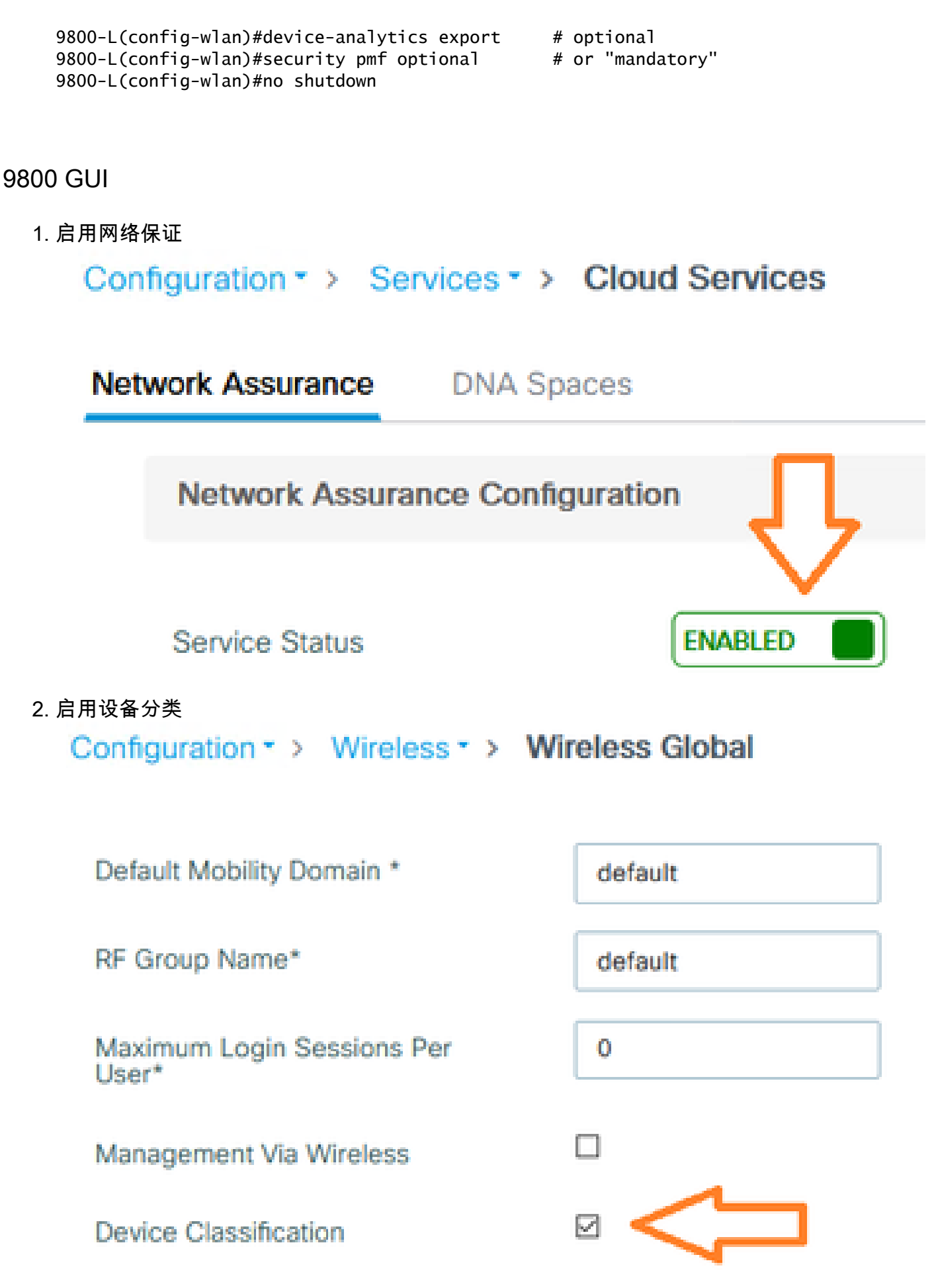

3. 对于每个WLAN,在Advanced > Device Analytics下,启用Device Analytics支持、PC

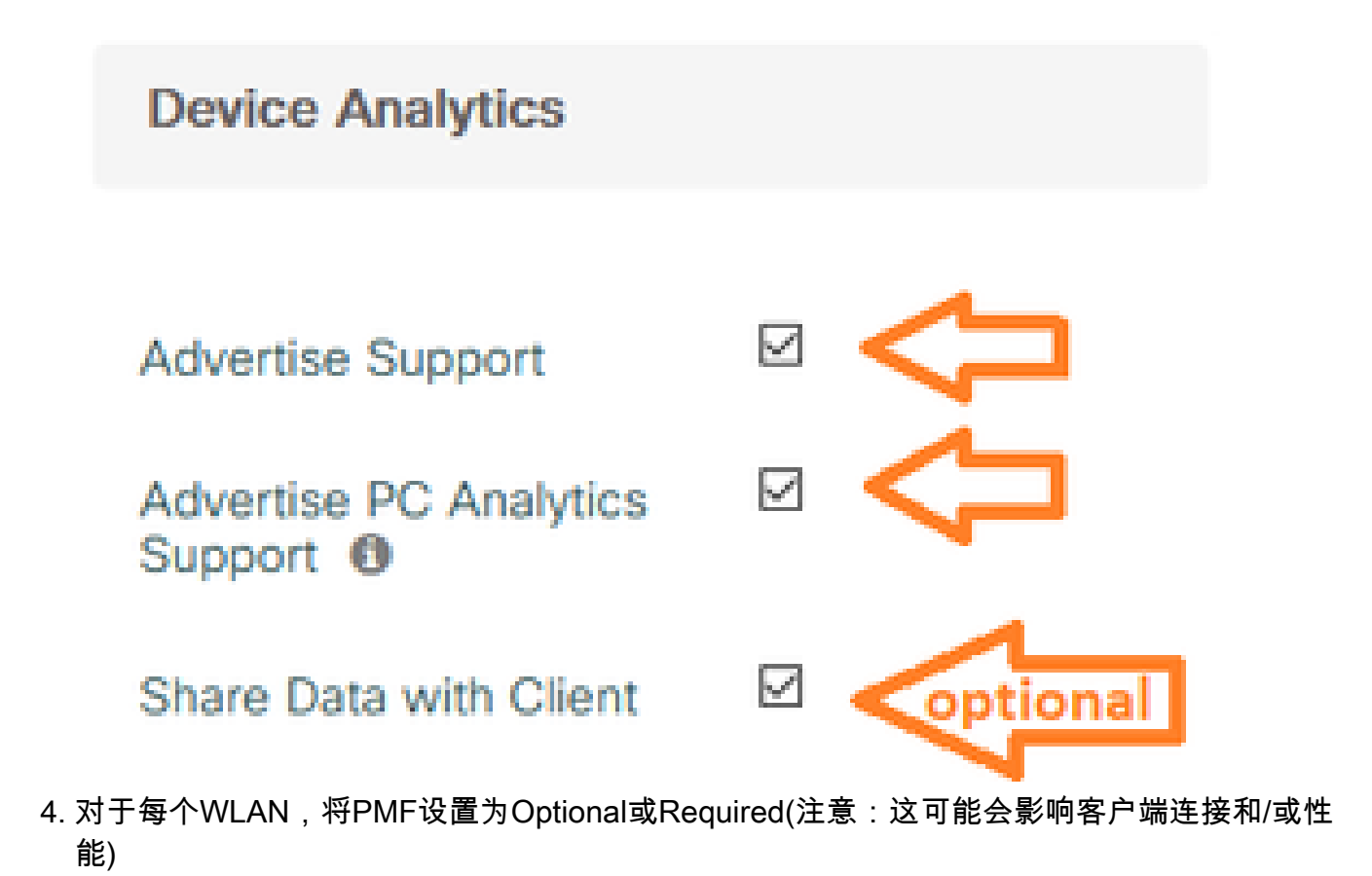

Protected Management Frame

PMF

Required

验证

将Intel客户端关联到无线网络。

9800 CLI

• 查看客户端MAC地址的STA INFO报告

9800-L#show device classifier mac-address 36da.2624.f622 detail Client Mac: 36da.2624.f622 Device Type: LENOVO 20XXS3JC01 Confidence Level: 40 Day Zero Classification: LENOVO Device Name: Unknown Device Software Version: 22.150.00.03 Device OS: Windows 10 Device Vendor: Intel Power Type: AC Powered Hardware Model: AX201 160MHz

• 从客户端查看PC分析信息

9800-L#show wireless client mac-address 36da.2624.f622 stats pc-analytics -----Neighbor APs Info: ------Reported time:: 08/02/2022 22:40:39 ------Roaming Reasons: ------Selected AP RSSI:: -55 Candidate BSSIDs: \_\_\_\_\_ Neighbor AP RSSI(dB) 683b.78aa.230e -62 04eb.409f.0d6e -55 3c41.0e3b.0d6e -64 -----Failed AP Report: ------Last Reported Time:: 08/02/2022 22:40:39 APs with Invalid IEs: None APs not sending response: ------BSSID Frame Type 084f.f983.4a4e Authentication Response Other Frame types 04eb.409f.0d6e -----PC Analytics report stats ------\_\_\_\_\_ Processed Reports Dropped Reports Report Type \_\_\_\_\_ STA Info 0 1 Neigh AP 1 0 Low RSSI 0 0 Beacon Miss 0 0 Failed AP 1 0 Unknown APs 0 0

### 9800 GUI

在Monitoring > Wireless > Clients > client MAC中查看STA INFO报告:
 在"360视图"选项卡下:

| Client         |         |                                                    |                                              |
|----------------|---------|----------------------------------------------------|----------------------------------------------|
| 360 View       | General | QOS Statistics                                     | ATF Statistics                               |
| General        |         | User Name                                          |                                              |
|                |         | N/A                                                |                                              |
| MAC Address    |         | 36da.2624.f622 Deauth                              | henticate                                    |
| Uptime(sec)    |         | 1063 seconds                                       |                                              |
| WLAN Name      |         | TUCSONLAB                                          |                                              |
| AP Name        |         | 🚢 C9120AXI (Ch: 165)                               | D                                            |
| Device Type    |         | LENOVO 20XXS3JC01                                  |                                              |
| Device OS      |         | Windows 10                                         |                                              |
| Client Perform | ance    | Signal Strength: -42 dBm<br>Ch BW(Negotiated/Capal | Signal Quality: 54 dB<br>ble): 20 MHz/80 MHz |
|                |         |                                                    |                                              |

◎ 在General > Client Properties选项卡下:

| C | lient         |             |               |       |                 |      |
|---|---------------|-------------|---------------|-------|-----------------|------|
| 2 | 60 View       | General     | QOS Statisti  | cs    | ATF Statistics  | Mot  |
|   | Client Proper | ties        | AP Properties | Secur | ity Information | Clie |
|   | Max Client P  | Protocol C  | apability     |       | 802.11ac Wave 2 |      |
|   | WiFi to Cellu | ular Steeri | ng            |       | Not implemented |      |
|   | Cellular Cap  | ability     |               |       | N/A             |      |
|   | Regular ASR   | support     |               |       | DISABLED        |      |
|   | Confidence    | Level       |               |       | 40              |      |
|   | Day Zero Cla  | assificatio | n             |       | LENOVO          |      |
|   | Software Ve   | rsion       |               |       | 22.150.00.03    |      |
|   | Device Vend   | dor         |               |       | Intel           |      |
|   | Power Type    |             |               |       | AC Powered      |      |
|   | Hardware M    | odel        |               |       | AX201 160MHz    |      |

# ◎ <u>在General > Client Statistics选项卡下:</u>

| 0 View                                                                                       | General                                                                                                    | QOS Statis     | atics ATF Statistics                                       | Mobility History                                                                                | Call Statis                                                                  | tics                      |                    |
|----------------------------------------------------------------------------------------------|----------------------------------------------------------------------------------------------------|----------------|------------------------------------------------------------|-------------------------------------------------------------------------------------------------|------------------------------------------------------------------------------|---------------------------|--------------------|
| ient Prop                                                                                    | erties /                                                                                                    | AP Properties  | Security Information                                       | Client Statistics                                                                               | QOS Prop                                                                     | perties                   | EoGRE              |
|                                                                                              |                                                                                                    |                |                                                            | 1 / 1001 000                                                                                    |                                                                              | 2010 10                   |                    |
| Number o                                                                                     | f Bytes Sent                                                                                                    | to Client      | 18769677                                                   | 192.168.8.112                                                                                   |                                                                              | 0x00000000                | )                  |
| Number o<br>Client                                                                           | f Packets Re                                                                                                    | eceived from   | 108802                                                     |                                                                                                 |                                                                              |                           |                    |
| Number o                                                                                     | f Packets Se                                                                                                    | ent to Client  | 61961                                                      |                                                                                                 |                                                                              |                           |                    |
| Number o                                                                                     | f Policy Erro                                                                                                    | rs             | 0                                                          |                                                                                                 |                                                                              |                           |                    |
| Radio Sigr                                                                                   | nal Strength                                                                                                    | Indicator      | -42 dBm                                                    |                                                                                                 |                                                                              |                           |                    |
| Signal to I                                                                                  | Noise Ratio                                                                                                    |                | 54 dB                                                      |                                                                                                 |                                                                              |                           |                    |
| PC Analy                                                                                     | tics Statis                                                                                                    | tics           | 54 00                                                      |                                                                                                 |                                                                              |                           |                    |
| PC Analy<br>Neighb                                                                           | vtics Statist                                                                                                    | tics           | 54 00                                                      | Failed AP Re                                                                                    | eport                                                                        |                           |                    |
| PC Analy<br>Neighborn                                                                        | vtics Statist<br>or APs Info                                                                                          | tics<br>0      | 8/02/2022 22:40:39                                         | Failed AP Re                                                                                    | eport<br>d Time                                                              | 08/02/20                  | )22 22:40:3        |
| PC Analy<br>Neighbo<br>Reporte<br>Roamin                                                     | vtics Statist<br>or APs Info<br>ed Time<br>g Reason(s)                                                                | tics<br>0      | 8/02/2022 22:40:39                                         | Failed AP Re<br>Last Reporter<br>APs with Inv                                                   | eport<br>d Time<br>alid IEs                                                  | 08/02/20                  | )22 22:40:3        |
| PC Analy<br>Neighb<br>Reporte<br>Roamin<br>Selecte                                           | vtics Statist<br>or APs Info<br>ed Time<br>g Reason(s)<br>d AP RSSI                                                   | tics<br>0<br>0 | 8/02/2022 22:40:39<br>55 dBm                               | Failed AP Re<br>Last Reported<br>APs with Inv<br>BSSID                                          | d Time<br>alid IEs                                                           | 08/02/20                  | )22 22:40:3<br>IEs |
| PC Analy<br>Neighbo<br>Reporte<br>Roamin<br>Selecte<br>Candid                                | vtics Statist<br>or APs Info<br>ed Time<br>g Reason(s)<br>d AP RSSI<br>ate BSSIDs                                     | tics<br>0      | 8/02/2022 22:40:39<br>55 dBm                               | Failed AP Re<br>Last Reporter<br>APs with Inv<br>BSSID                                          | eport<br>d Time<br>alid IEs<br>Frame Ty                                      | 08/02/20<br>pe            | )22 22:40:3<br>IEs |
| PC Analy<br>Neighbo<br>Reporte<br>Roamin<br>Selecte<br>Candid<br>Neight                      | vtics Statist<br>or APs Info<br>ed Time<br>g Reason(s)<br>d AP RSSI<br>ate BSSIDs<br>por AP                           | tics<br>0      | 8/02/2022 22:40:39<br>55 dBm<br>RSSI                       | Failed AP Re<br>Last Reported<br>APs with Inv<br>BSSID<br>APs not serve                         | d Time<br>alid IEs<br>Frame Ty<br>ding response                              | 08/02/20<br>pe            | )22 22:40:3<br>IEs |
| PC Analy<br>Neighbo<br>Reporte<br>Roamin<br>Selecte<br>Candid<br>Neight<br>683b.7            | vtics Statist<br>or APs Info<br>ed Time<br>g Reason(s)<br>d AP RSSI<br>ate BSSIDs<br>por AP<br>78aa.230e              | tics<br>0      | 8/02/2022 22:40:39<br>55 dBm<br>RSSI<br>-62 dBm            | Failed AP Re<br>Last Reported<br>APs with Invo<br>BSSID<br>APs not send<br>BSSID                | eport<br>d Time<br>alid IEs<br>Frame Ty<br>ding response<br>Frame            | 08/02/20<br>pe<br>me Type | )22 22:40:3<br>IEs |
| PC Analy<br>Neighbor<br>Reporte<br>Roamin<br>Selecte<br>Candid<br>Neight<br>683b.7<br>04eb.4 | vtics Statist<br>or APs Info<br>ed Time<br>g Reason(s)<br>d AP RSSI<br>ate BSSIDs<br>bor AP<br>78aa.230e<br>109f.0d6e | tics<br>0      | 8/02/2022 22:40:39<br>55 dBm<br>RSSI<br>-62 dBm<br>-55 dBm | Failed AP Re<br>Last Reported<br>APs with Inv<br>BSSID<br>APs not send<br>BSSID<br>084f./983.4a | eport<br>d Time<br>alid IEs<br>Frame Ty<br>ding response<br>Fran<br>44e Auti | 08/02/20<br>pe<br>me Type | IEs                |

# 故障排除

您可以收集以下信息:

- 来自9800的客户端RA跟踪
- 来自9800的EPC,按客户端MAC过滤
- 从AP进行的客户端调试
- 空中(OTA)数据包捕获

以下示例展示一个工作案例(使用Windows请求方)和一个非工作案例(使用AnyConnect NAM)

### RA跟踪

在9800上启用RA跟踪

debug wireless mac 38:87:D5:09:33:EB internal monitor-time 2085978494

(让测试中的客户端与AP关联)

关闭RA跟踪并复制到TFTP服务器

no debug wireless mac 38:87:D5:09:33:EB internal monitor-time 2085978494

(查找最新的ra\_trace文件)

**dir bootflash**: | include ra\_trace

#### сору

bootflash:ra\_trace\_MAC\_38:87:d5:09:33:eb\_211303\_UTC\_Fri\_Aug\_05\_2022.log
tftp://192.168.10.2/ra\_trace.log

#### 在RA跟踪中查找什么

如果PC Analytics与Intel客户端配合使用,则RA Trace将显示解析来自所接收操作帧的数据的功能:

2022/08/05 21:12:14.083830 {wncd\_x\_R0-0}{1}: [client-orch-sm] [24548]: (debug) 2022/08/05 21:12:14.083831 {wncd\_x\_R0-0}{1}: [dot11-validate] [24548]: (debug) 2022/08/05 21:12:14.083836 {wncd\_x\_R0-0}{1}: [dot11-validate] [24548]: (debug)

然后您应该看到客户端报告的数据,例如驱动程序版本:

2022/08/05 21:12:14.083917 {wncd\_x\_R0-0}{1}: [dot11-validate] [24548]: (debug)

#### 嵌入式数据包捕获

在9800上启动EPC

monitor capture MYCAP clear monitor capture MYCAP interface TenO/1/0 both monitor capture MYCAP缓冲区大小100 monitor capture MYCAP match any monitor capture MYCAP内部mac 38:87:D5:09:33:EB monitor capture MYCAP start

(让测试中的客户端与AP关联)

停止EPC并导出到TFTP服务器

monitor capture MYCAP stop monitor capture MYCAP export tftp://192.168.10.2/MYCAP.pcap no monitor capture MYCAP

在EPC中查找什么

在Wireshark中,查找类别代码为"Vendor-specified Protected"(wlan.fixed.category\_code == 126)的操作帧 (wlan.fc.type\_subtype == 0x000d)。 负载应以ASCII显示PC品牌/型号:

 0060
 17
 35
 02
 00
 3d
 00
 0d
 21
 00
 17
 35
 01
 1f
 00
 00
 0d
 21
 00
 17
 35
 01
 1f
 00
 00
 00
 00
 00
 10
 00
 17
 35
 01
 1f
 00
 00
 00
 00
 00
 00
 00
 00
 00
 00
 00
 00
 00
 00
 00
 00
 00
 00
 00
 00
 00
 00
 00
 00
 00
 00
 00
 00
 00
 00
 00
 00
 00
 00
 00
 00
 00
 00
 00
 00
 00
 00
 00
 00
 00
 1
 00
 00
 00
 00
 1
 00
 00
 00
 1
 00
 00
 00
 00
 00
 00
 00
 1
 00
 00
 1
 00
 00
 00
 00
 00
 1
 00
 00
 1
 00
 00
 00
 00</

AP上的客户端调试

开始调试

terminal monitor

debug client 38:87:D5:09:33:EB

(让测试中的客户端与AP关联)

停止调试

undebug all

terminal monitor disable

**在AP**调试中查找什么 查找INTEL\_DEO\_ANALYTICS行,因为AP会解析来自客户端的传入ACTION帧,例如: Aug 5 21:12:13 kernel: [\*08/05/2022 21:12:13.0674] [1659733933: 67444] [AP4800

[U:W] DOT11\_ACTION : Category Code: 23, Action Code: 53

Aug 5 21:12:13 kernel: [\*08/05/2022 21:12:13.0675] CLSM[38:87:D5:09:33:EB]: US

Aug 5 21:12:13 kernel: [\*08/05/2022 21:12:13.0676] CLSM[38:87:D5:09:33:EB]: II

### OTA数据包捕获

在本示例中,使用了运行无线诊断的MacBook。 请参阅<u>在MacBook上收集无线数据包捕获</u>。

您应该看到客户端正在发送一个或多个CCMP保护的ACTION帧(wlan.ccmp.extiv && wlan.fc.type\_subtype == 0x000d)。由于这些帧已加密,您将无法读取负载(请查看EPC以了解负 载,或从AP的交换机端口查看范围。)

如果客户端不发送受CCMP保护的管理帧,则确保PMF设置为可选或必备。

要验证9800是否正确配置为通告Intel Analytics,请查看信标帧或探测响应。 查找使用Cisco OUI(00:40:96 -(即wlan.tag.oui == 0x004096)的供应商特定标签。 下一个二进制八位数(在Vendor Specific OUI Type字段中)的值为0x2c — 这是DEO\_IE。 以下二进制八位数是位编码的;第四个 最不重要的位是英特尔分析位。

#### 关于此翻译

思科采用人工翻译与机器翻译相结合的方式将此文档翻译成不同语言,希望全球的用户都能通过各 自的语言得到支持性的内容。

请注意:即使是最好的机器翻译,其准确度也不及专业翻译人员的水平。

Cisco Systems, Inc. 对于翻译的准确性不承担任何责任,并建议您总是参考英文原始文档(已提供 链接)。